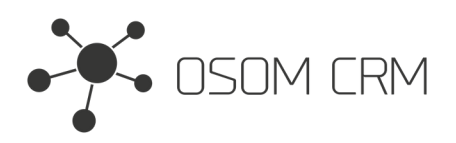

Osom CRM +370 5 207 8214 Laisves str. 3, Vilnius, LT-04215, Lithuania laimonas@osomcrm.com www.osomcrm.com

## Description

Provides the ability to have internal stream posts in selected Entity. Posts will be seen only by internal users. **Version:** v7+

# Installation

In order to install EspoCRM extension:

- 1. Login as an administrator.
- 2. Go to Administration > Extensions.
- 3. Upload your extension package (zip file).

4. Click Install button.

You can find more information here: https://docs.espocrm.com/administration/extensions/

# Setting up an Integration

1. Go to the Administration panel.

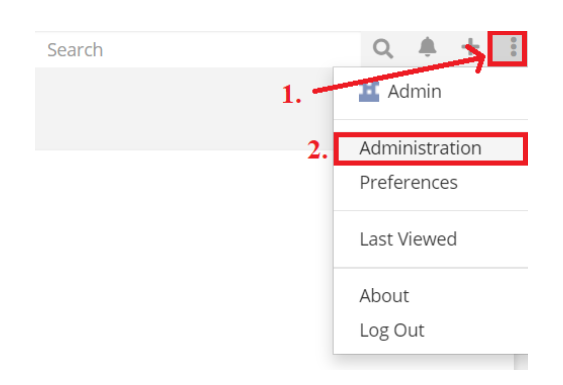

#### 2. Go to the Integration section.

| System              |                                         |
|---------------------|-----------------------------------------|
| Settings            | System settings of application.         |
| User Interface      | Configure UI.                           |
| ➔ Authentication    | Authentication settings.                |
| Scheduled Jobs      | Jobs which are executed by cron.        |
| € Currency          | Currency settings and rates.            |
| Notifications       | In-app and email notification settings. |
| 据 Integrations      | Integration with third-party services.  |
| <b>1</b> Extensions | Install or uninstall extensions.        |

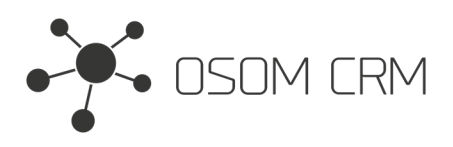

### 3. Click on Osom CRM » Create Internal Posts.

| Administration > Integrations    |                                  |
|----------------------------------|----------------------------------|
| Google Maps                      | Select an integration from menu. |
| Osom CRM » Create Internal Posts |                                  |
|                                  |                                  |

4. Click on 'Enabled' checkbox (1.), Choose an Entity where you want to have internal stream posts (2.), click on 'I agree to be able to create Internal Posts' checkbox (3.). Save an Integration. Also you can see which Entities already has internal stream posts.

| Osom CRM » Create Internal Posts Save Cancel           |  |  |
|--------------------------------------------------------|--|--|
| Enabled 1.                                             |  |  |
| Choose Entity 🚯                                        |  |  |
| 2. Task -                                              |  |  |
| I agree to be able to create Internal Posts. (1)<br>3. |  |  |
|                                                        |  |  |
| Entities that already has Internal Posts:<br>Case      |  |  |

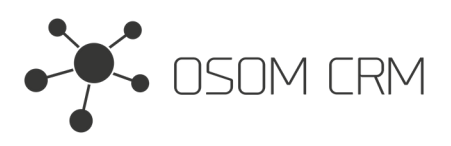

Osom CRM +370 5 207 8214 Laisves str. 3, Vilnius, LT-04215, Lithuania laimonas@osomcrm.com www.osomcrm.com

### 5. In Task Entity you have a possibility to create internal stream posts.

| Tasks > Test Task                                       |                                      |
|---------------------------------------------------------|--------------------------------------|
| Name<br>Test Task<br>Status<br>Started                  | Parent<br>None<br>Priority<br>Normal |
| Date Start<br>Today 15:30<br>Date Due<br>Tomorrow 17:00 | Reminders<br>None                    |
| Description<br>None<br>Attachments<br>None              |                                      |
| Stream Write your comment here Post                     |                                      |